### Using Partner World to validate your IBM DB2 data server product

1) Visit the Ready for IBM DB2 data servers validation page hosted by Partner World

• http://www-304.ibm.com/jct09002c/isv/data/ready/index.html

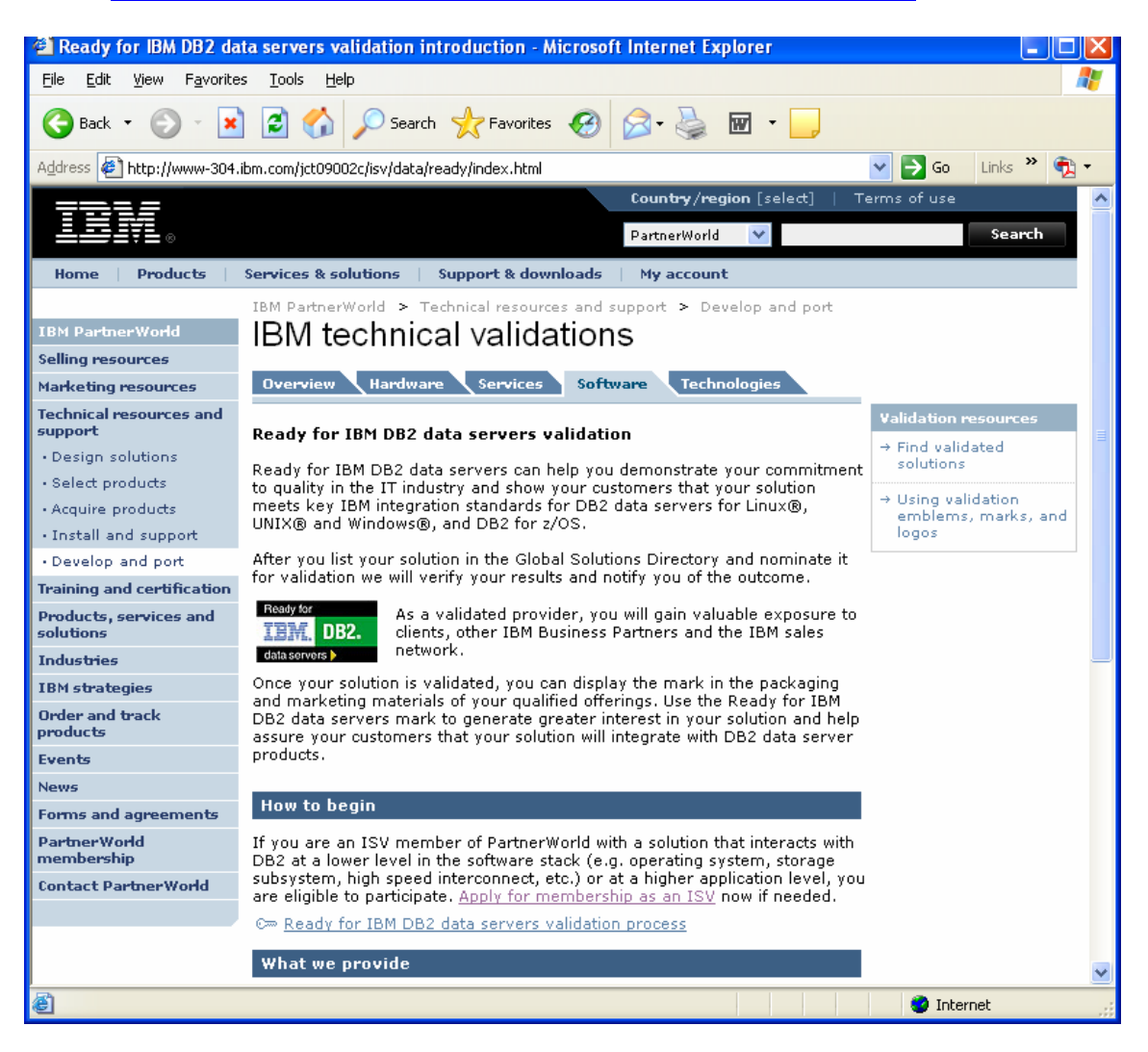

2) To view the validation process outline, you must first become a Partner World Member. Click the red outlined link below to start the process.

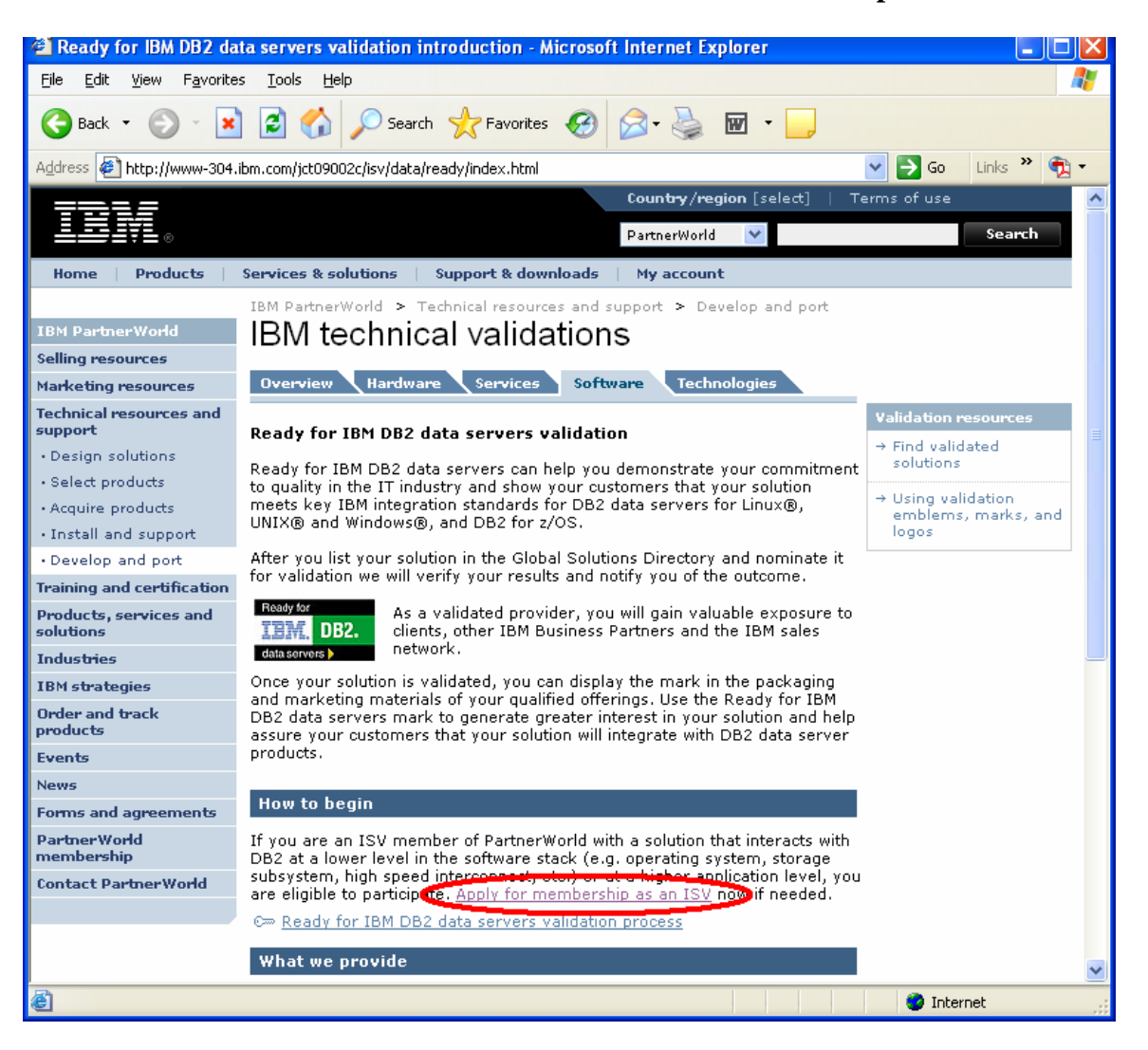

- 3) When you enter the Partner World website (from the link in step 3), figure out if your company has an <u>IBM ID</u>. If you need to create an IBM ID, move to step 3a. If you have an IBM ID already then move to step 4 and register your company for a membership as an ISV.
  - a. Create an IBM ID

| ISV registration for P                          | PartnerWorld - Microsoft Internet Explorer                                                                                                    |                      |
|-------------------------------------------------|----------------------------------------------------------------------------------------------------|----------------------|
| <u>File E</u> dit <u>V</u> iew F <u>a</u> vorib | es <u>T</u> ools <u>H</u> elp                                                                                                    | AV                   |
| 🚱 Back 🔹 🛞 🕤 📕                                  | 👔 🛃 🏠 🔎 Search 🤺 Favorites 🤣 🔗 - 嫨 🖬 - 📃                                                                                                    |                      |
| Address 🔄 http://www-304                        | .ibm.com/jct09002c/isv/member/register/registration.html                                                                                                 | 🖌 🄁 Go 🛛 Links 🎽 🔁 🗸 |
|                                                 | Country/region [select]   To                                                                                                    | erms of use 🛛 🔼      |
| LEJĮ₹L⊗                                         | PartnerWorld 💙                                                                                                    | Search               |
| Home Products                                   | Services & solutions   Support & downloads   My account                                                                                                  |                      |
|                                                 | IBM PartnerWorld > Why join? > Join now                                                                                                    |                      |
| IBM PartnerWorld                                | Join now                                                                                                    |                      |
| Why join?                                       |                                                                                                    |                      |
| Consultants and                                 | Apply for membership as an ISV                                                                                                    | 3                    |
| . TSV/e                                         | Joining PartnerWorld as an ISV is the way for you to access benefits and<br>resources specifically designed for your business. It's easy and there is no | Membership           |
| • Recellers                                     | charge!                                                                                                    | Join PartnerWorld    |
| · Join new                                      |                                                                                                    | → Member sign in     |
| Benefits and resources                          | Register your company for membership                                                                                                    |                      |
| Membership levels                               | When you click on the <b>Register</b> button you will be asked to:                                                                                       |                      |
| IBM strategies                                  | <ul> <li>Enter your IBM ID and password. If you do not have one, you can</li> </ul>                                                                      |                      |
| Events                                          | <ul> <li><u>create an IBM ID now</u>.</li> <li>Select your company country.</li> </ul>                                                                   |                      |
| News                                            | <ul> <li>Read and accept the IBM PartnerWorld Agreement. Some countries</li> </ul>                                                                       |                      |
| Contact PartnerWorld                            | electronic format.                                                                                                    |                      |
|                                                 | (You may read the <u>Agreement</u> first, before registering.)  • Complete basic company demographic information                                         |                      |
|                                                 | <ul> <li>Select the areas of interest for your company and for you as an</li> </ul>                                                                      |                      |
|                                                 | <ul> <li>individual.</li> <li>Add yourself as the primary company contact for this membership.</li> </ul>                                                |                      |
|                                                 |                                                                                                    |                      |
|                                                 | 🕞 Register                                                                                                    | _                    |
| 2                                               |                                                                                                    | ⊻                    |
| e                                               |                                                                                                    | 🥑 Internet 💦         |

b) Enter Information - IBM ID, password, security question, country.

When you have finished entering this information, select **Continue** 

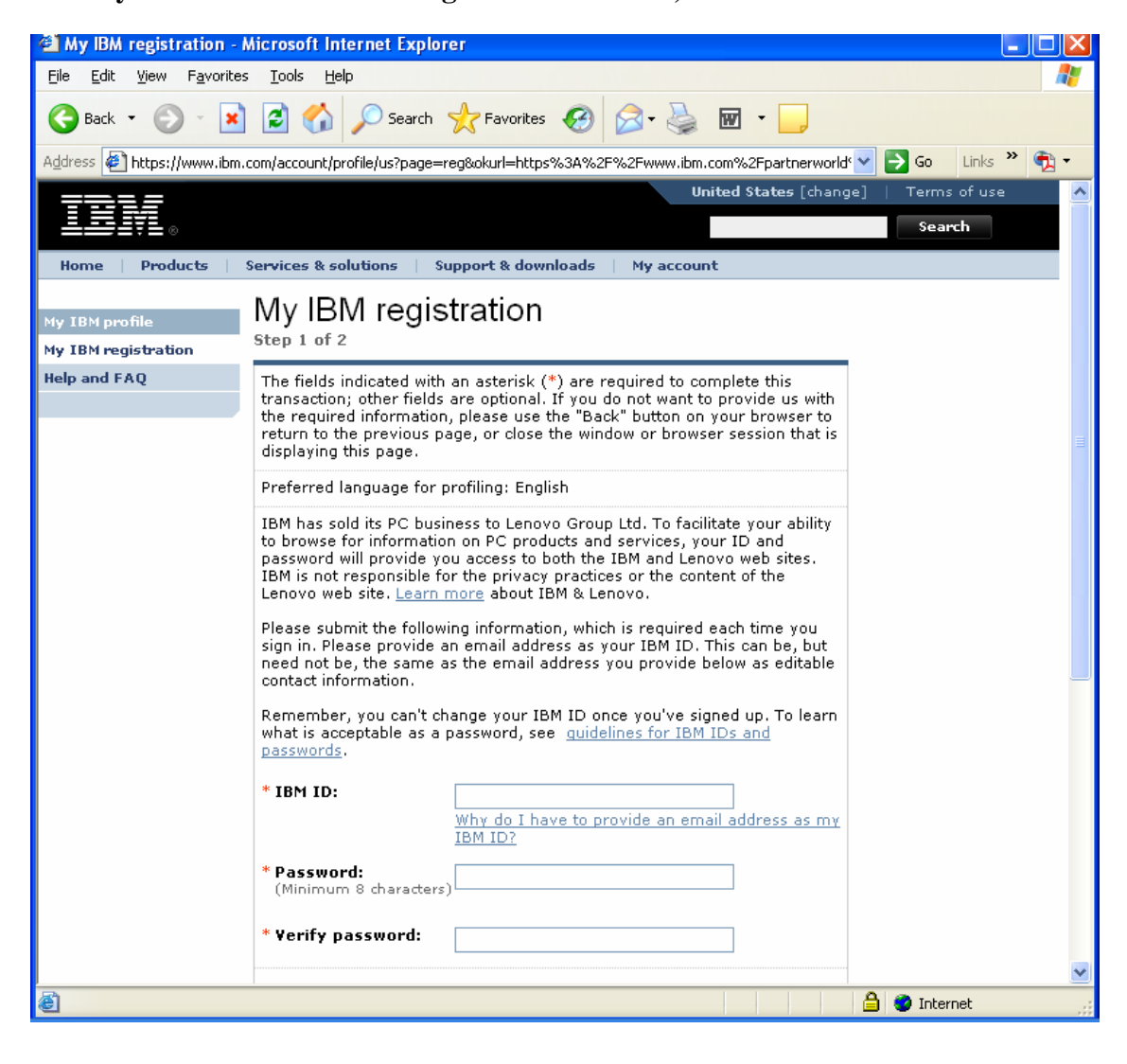

### c) Enter Information – Personal Information. When you have finished entering

this information, select Submit

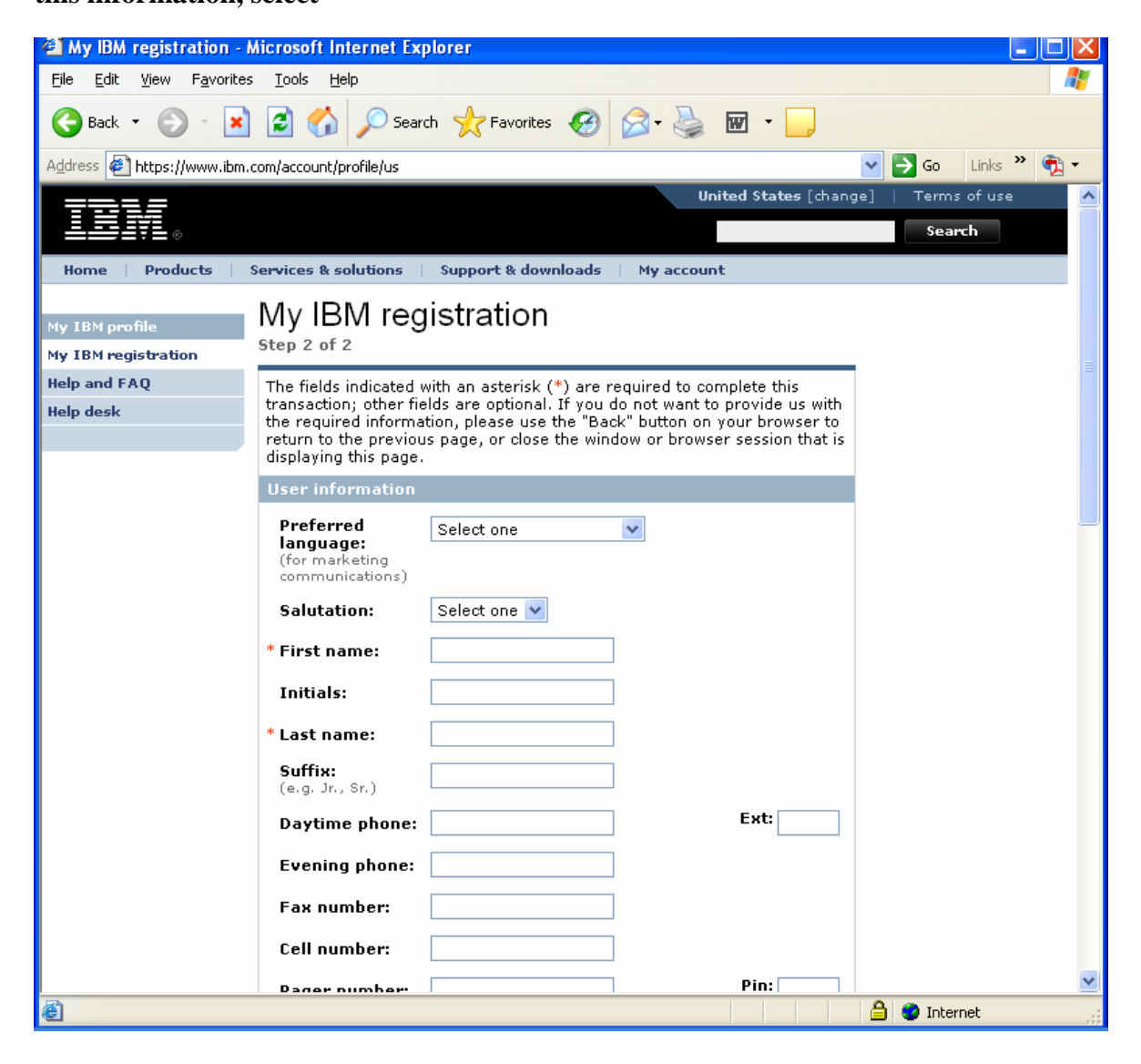

c) Navigation back to the main page. When you have finished submitting your IBM Registration, select 'Continue'. This will take you back to apply for a Partner World membership.

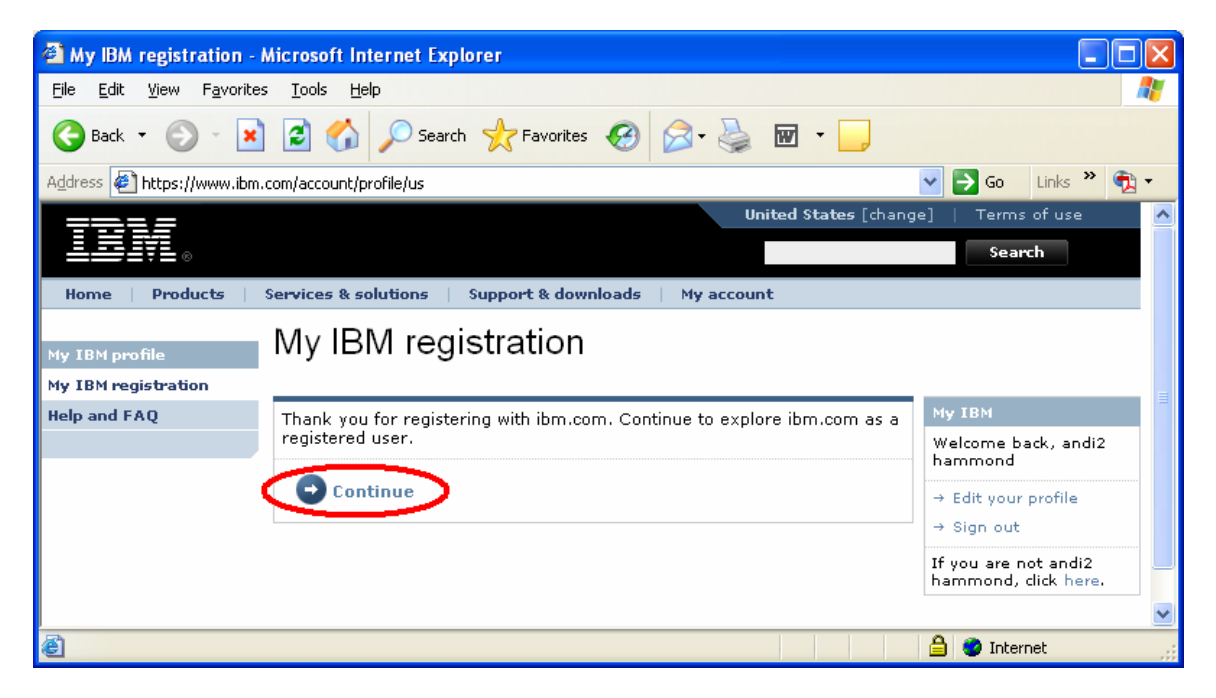

4) <u>Partner World Membership</u> - If you did not have to register your company for an IBM ID, then click the link below to apply for a membership as an ISV.

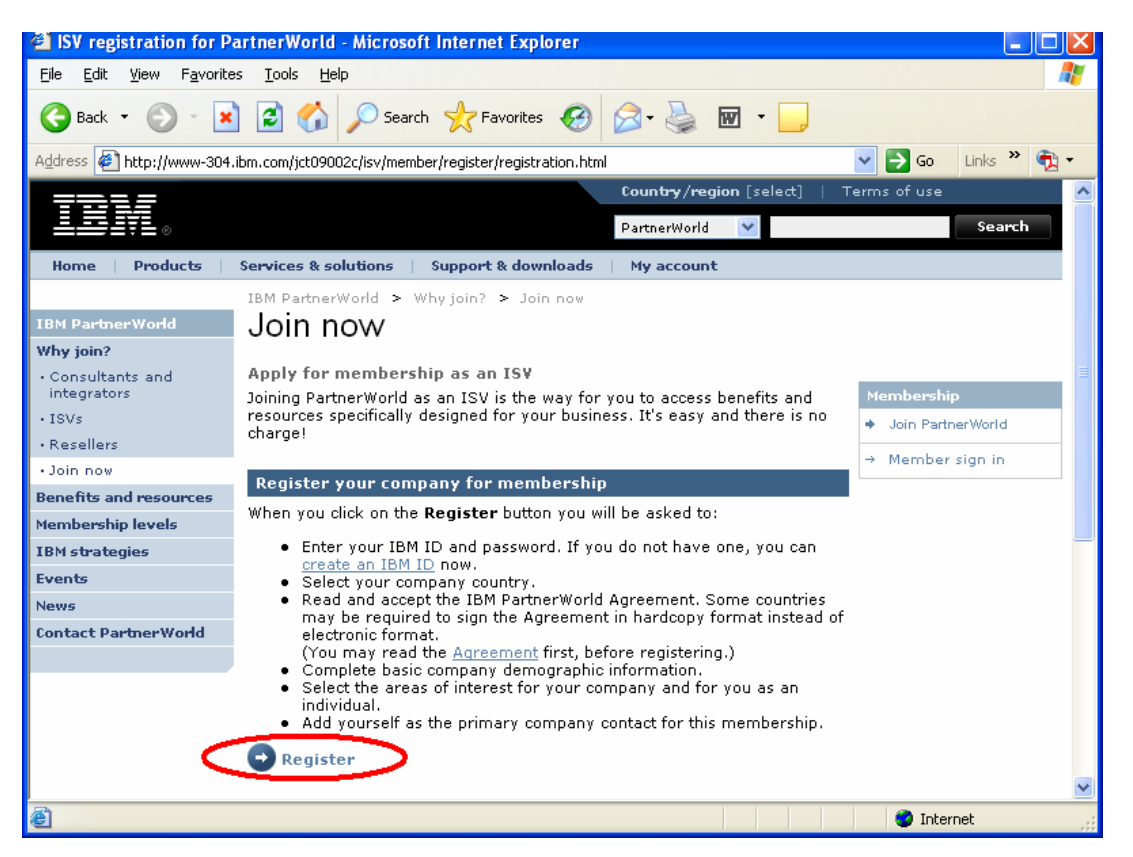

### a) Select your Country

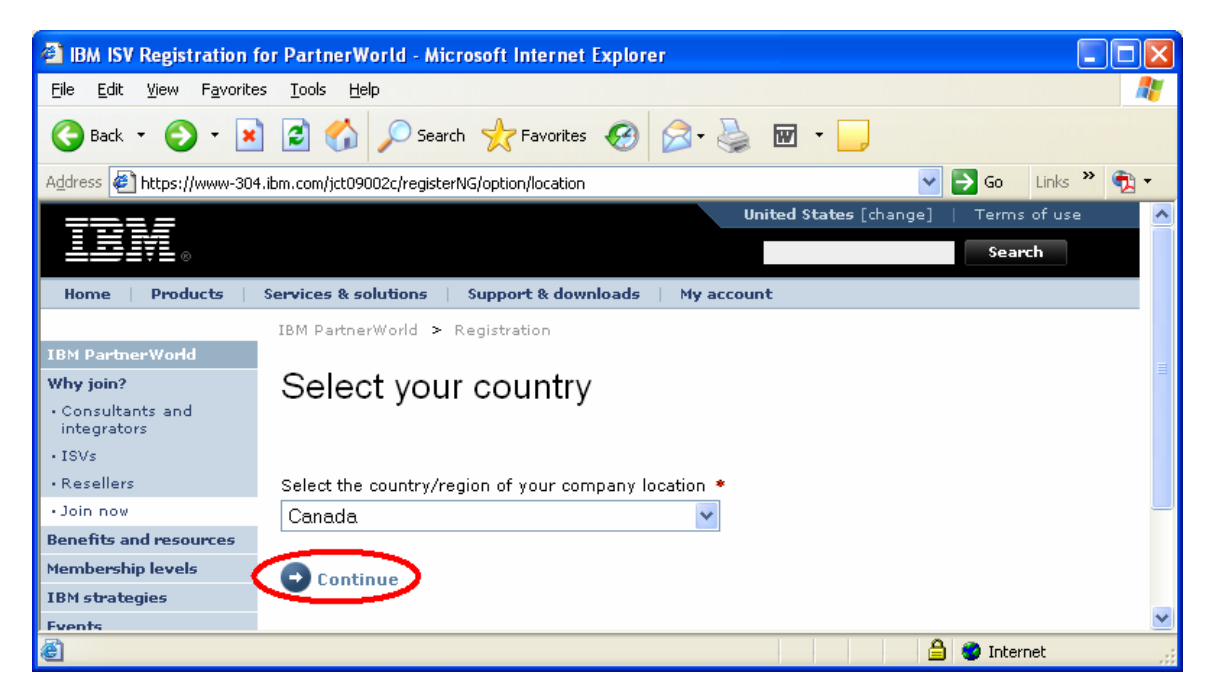

b) Read the IBM PartnerWorld Agreement – International Basic General Terms. If you agree to the terms specified in the agreement. Click 'I agree'.

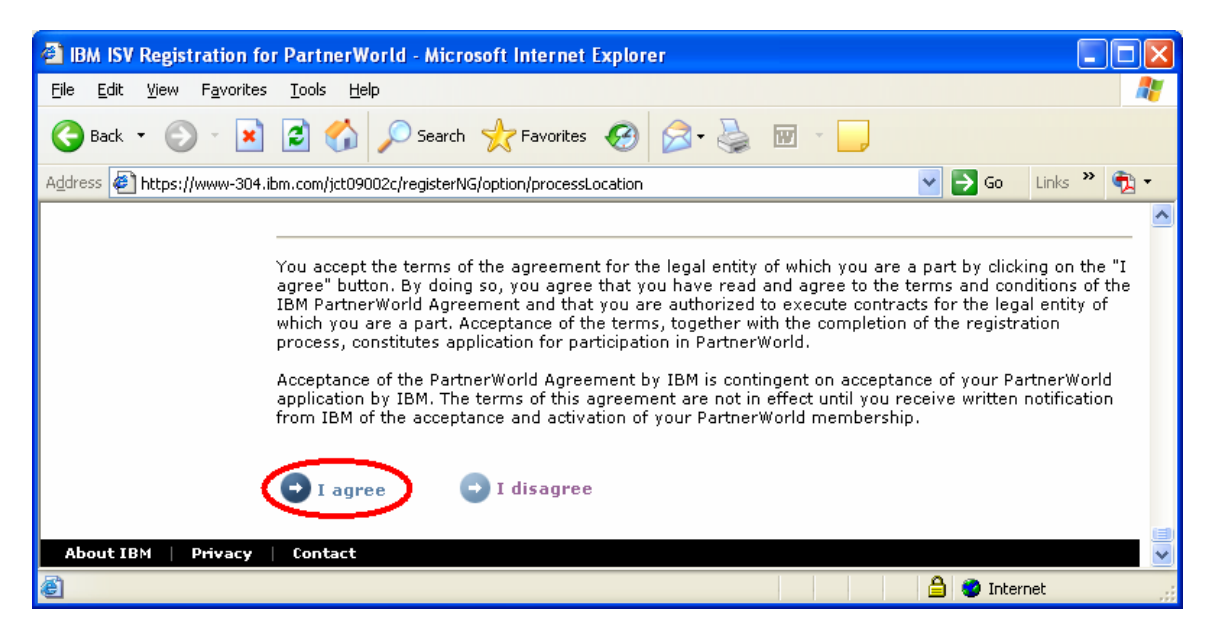

c) Partner World Registration – Fill out all applicable information about the company, business and primary contact.

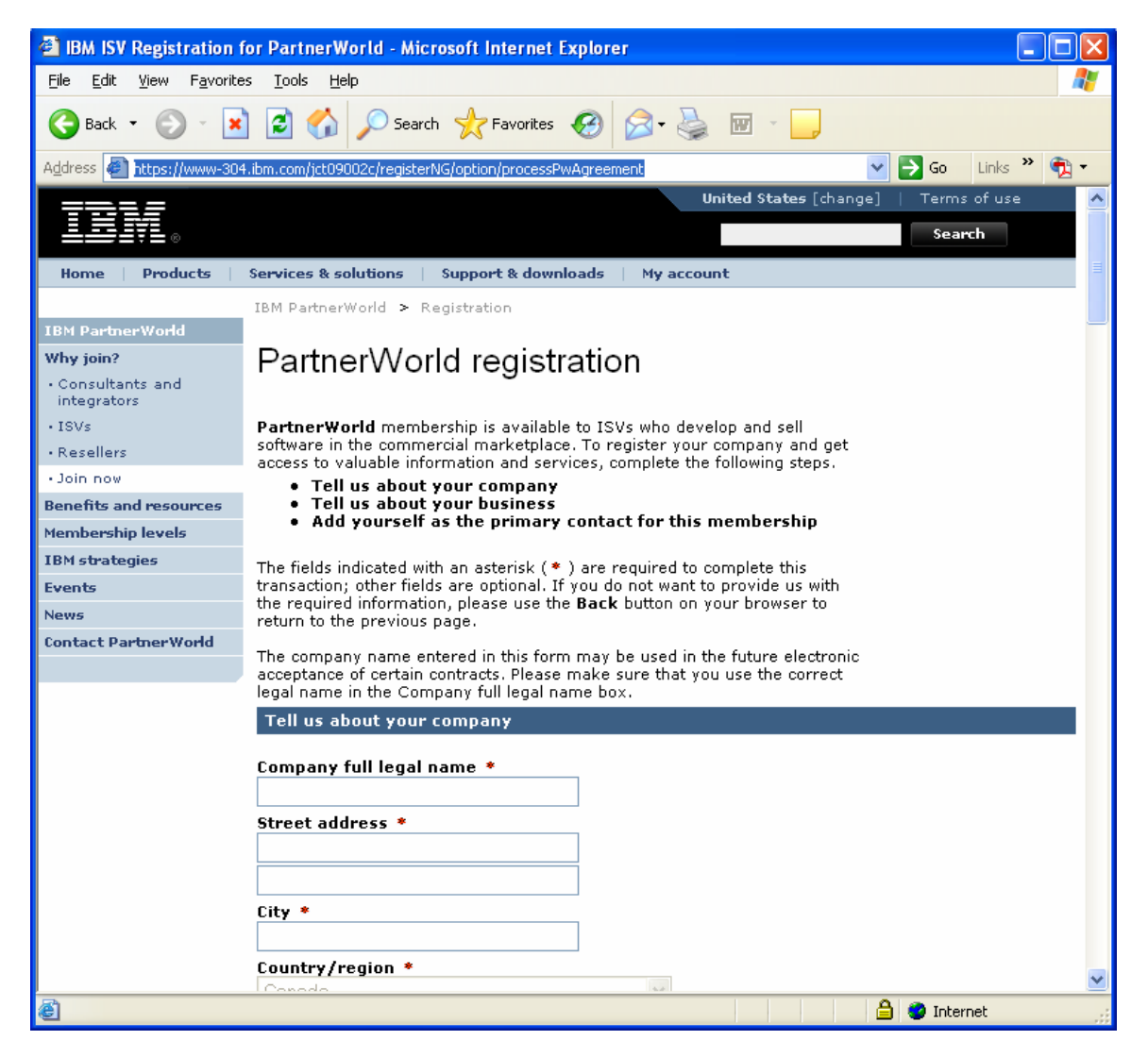

When your registration is complete, you will see your confirmation screen as below. The confirmation screen that you see will display your companies' relevant details.

**IMPORTANT:** Take note of your Company membership number. You will need it to add yourself to the company membership later

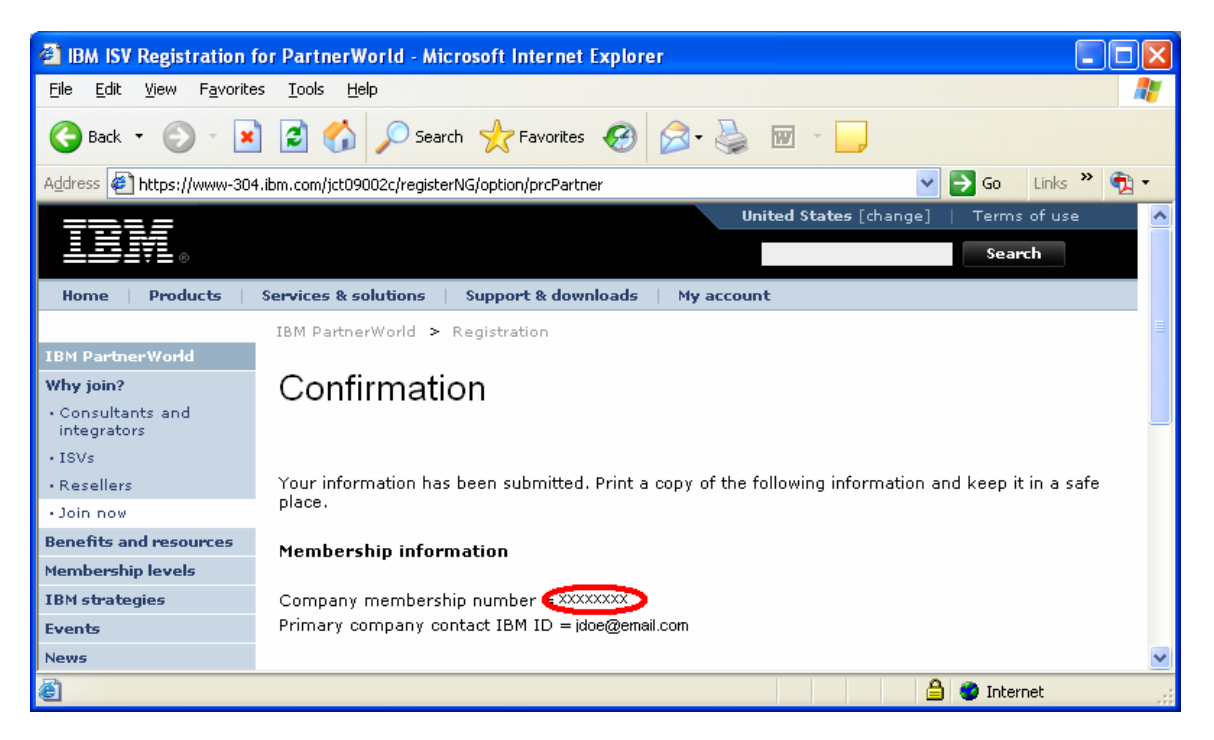

# 5) Add yourself to the Company Membership – Go back to the IBM PartnerWorld registration page:

ISV registration for PartnerWorld - Microsoft Internet Explorer \_ 8 × <u>File Edit View Favorites Tools Help</u> 🌀 Back 🔹 📀 👻 🛃 🏠 🔎 Search 🤺 Favorites 🚱 🔗 - چ 🖬 🔹 📒 🛩 🔁 Go 🛛 Links 🎽 🍖 🗸 Address 🙋 http://www-304.ibm.com/jct09002c/isv/member/register/registration.html charge! Resellers Member sign in Join now Register your company for membership Benefits and resources When you click on the **Register** button you will be asked to: Membership levels Enter your IBM ID and password. If you do not have one, you can IBM strategies create an IBM ID now. Select your company country. Read and accept the IBM PartnerWorld Agreement. Some countries may be required to sign the Agreement in hardcopy format instead of Events Contact PartnerWorld electronic format. (You may read the <u>Agreement</u> first, before registering.) Complete basic company demographic information. Select the areas of interest for your company and for you as an Add yourself as the primary company contact for this membership. C Register Add yourself to your company membership If your company is already registered you can add yourself to your company membership to access membership benefits. If you think your company may be a member, but you don't know the membership number you should contact PartnerWorld. When you click on the **Register** button you will be asked to: Enter your IBM ID and password. If you do not have one, you can create an IBM ID now. Type in your company membership number. Complete basic demographic information about yourself. Confirm if you would like to receive technology updates and Partner World News: ISV Edition. Register Note: IBM employees must access the IBM internal server to register. About IBM | Privacy | Contact Internet **e** 

http://www-304.ibm.com/jct09002c/isv/member/register/registration.html

6) Since you are already logged in and registered it will show an error. Just click the 'Update contact profile' link to continue

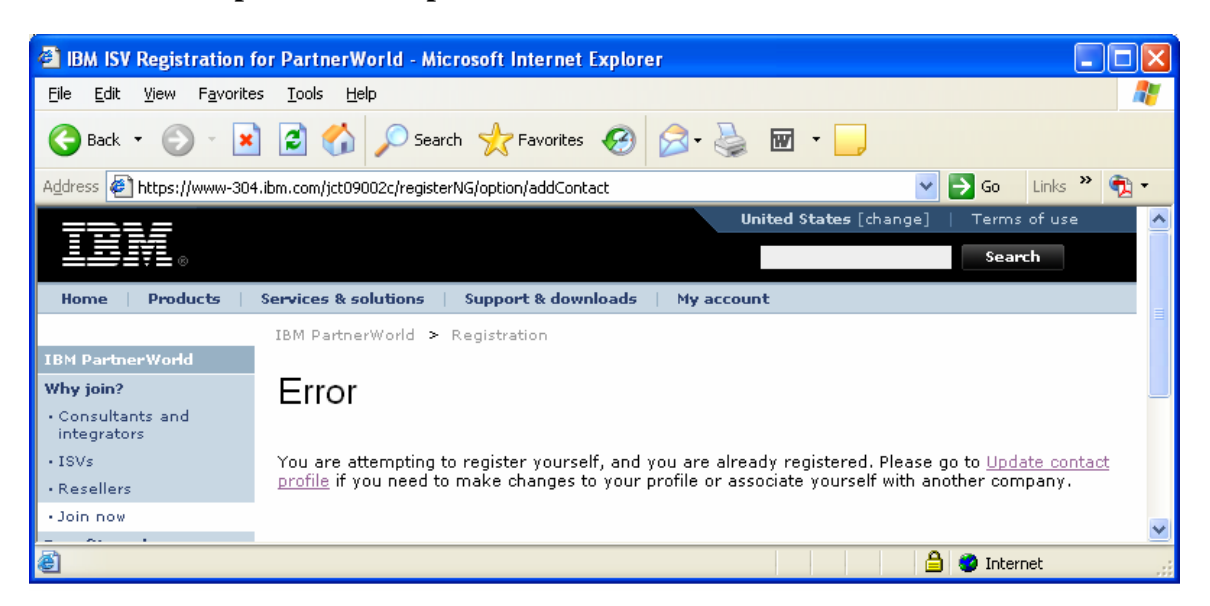

#### 8) Add yourself to the company that you have registered in PartnerWorld

| When you are finished, select Submit                                                                                                    |                                                                                                    |
|----------------------------------------------------------------------------------------------------|----------------------------------------------------------------------------------------------------|
| IBM ISV Registration for PartnerWorld - Microsoft Internet Explorer                                                                                                    | - 7                                                                                                    |
| Eile Edit View Favorites Iools Help                                                                                                    | A 1997 - 1997 - 1997 - 1997 - 1997 - 1997 - 1997 - 1997 - 1997 - 1997 - 1997 - 1997 - 1997 - 1997 - 1997 - 1997 |
| 🚱 Back 🔹 🛞 🕐 Search 🤸 Favorites 🤣 🔗 - 🌺 🗹 - 📃                                                                                                    |                                                                                                    |
| Address 🛃 https://www-304.ibm.com/jct09002c/registerNG/option/updateContact                                                                                                    | 🔽 💽 Go 🛛 Links 🎽 📆 💌                                                                                            |
| Zip or postal code *                                                                                                    | 4                                                                                                    |
| Fax number (include country code (area code)                                                                                                    |                                                                                                    |
|                                                                                                    |                                                                                                    |
| E-mail address *                                                                                                    |                                                                                                    |
| About your company<br>To add yourself as a contact for an ISV company membership in PartnerWorld, complete the area<br>below.                                                                                                    |                                                                                                    |
| Company membership number:                                                                                                    |                                                                                                    |
| Title:                                                                                                    |                                                                                                    |
| Job function(s): *                                                                                                    |                                                                                                    |
| Current associations                                                                                                    |                                                                                                    |
| appropriate button and make the changes in the fields.<br>Association 1                                                                                                    |                                                                                                    |
| You are the primary company contact for this company, so your association cannot be inactivated. If you need to inactivate this association, go to the Primary company contact menu and delegate someone else in your company as primary company contact. |                                                                                                    |
| Done                                                                                                    | ڬ 🏠 🔮 Internet                                                                                                  |

9) IMPORTANT: Please allow 24-48 hours from the date of PartnerWorld registration until access is granted to the Global Solutions Directory (Next step). If you would like to check the status of your application, please visit the contact **PartnerWorld page:** 

http://www-1.ibm.com/partnerworld/pwhome.nsf/weblook/cpw\_index.html

Select your country and call the number provided. Press three when prompted, so that you can discuss your PartnerWorld membership. Remember to have your membership ID handy. If you are having difficulty, please ask to speak with a member of 'ISV Member Services'.

#### 10) Sign into the Global Solutions Directory

http://www-304.ibm.com/jct09002c/gsdod/logon.do

## **11)** List your solutions – Select your company and then select 'Create and update your solutions'

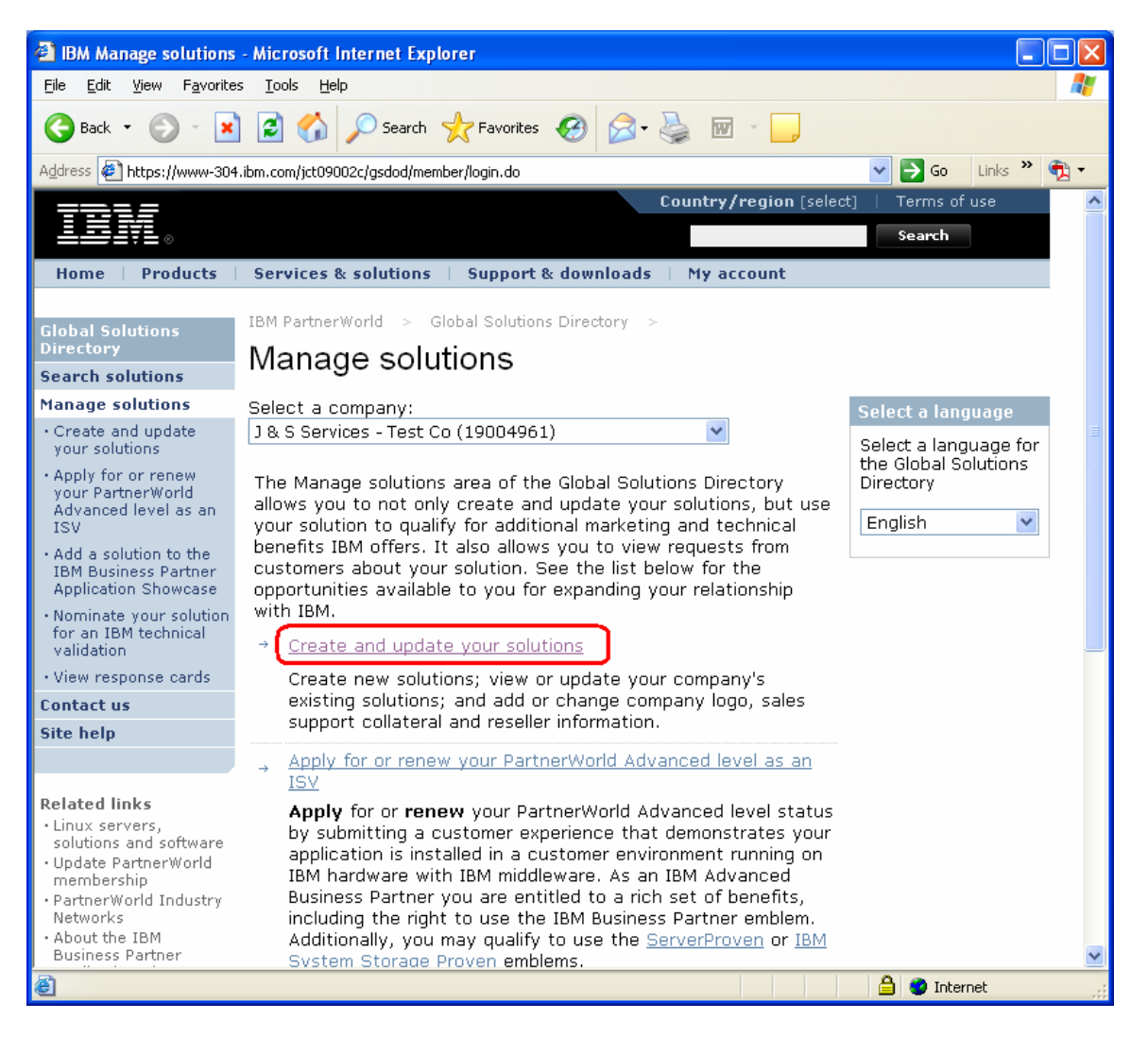

#### 12) Create a new solution

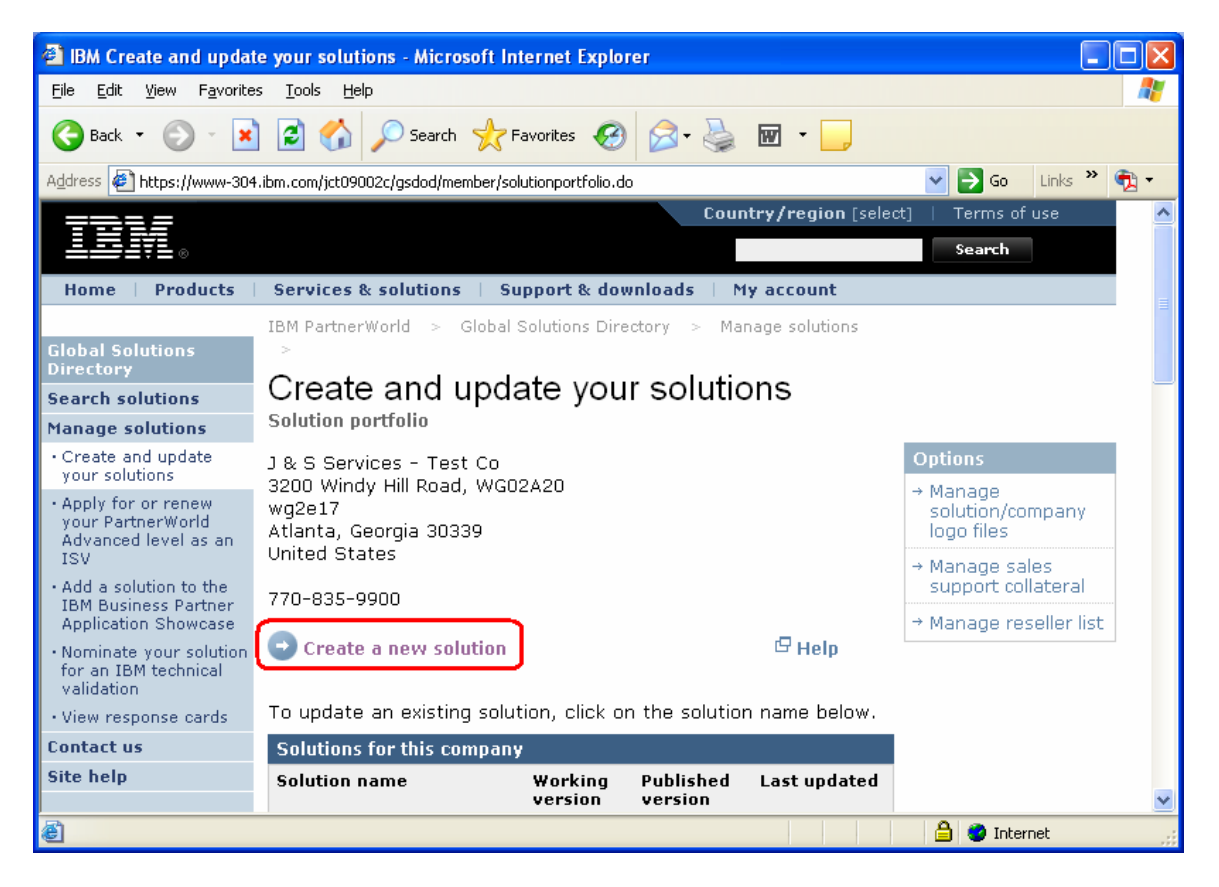

**13**) List all of the features of the solution in the categories 'General Information', 'Business' and 'Technical'

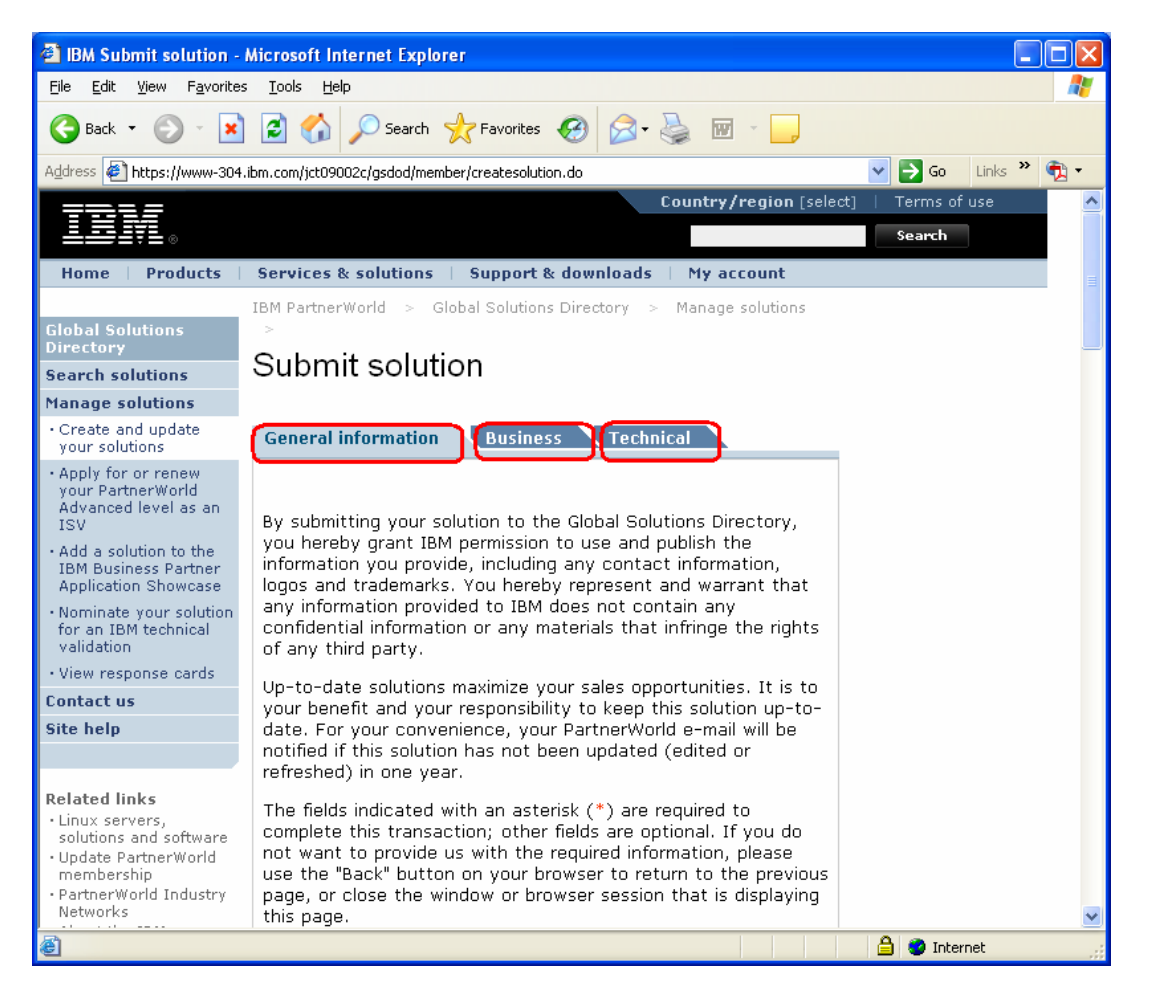

#### 14) When you have listed all the product information, press 'Submit'

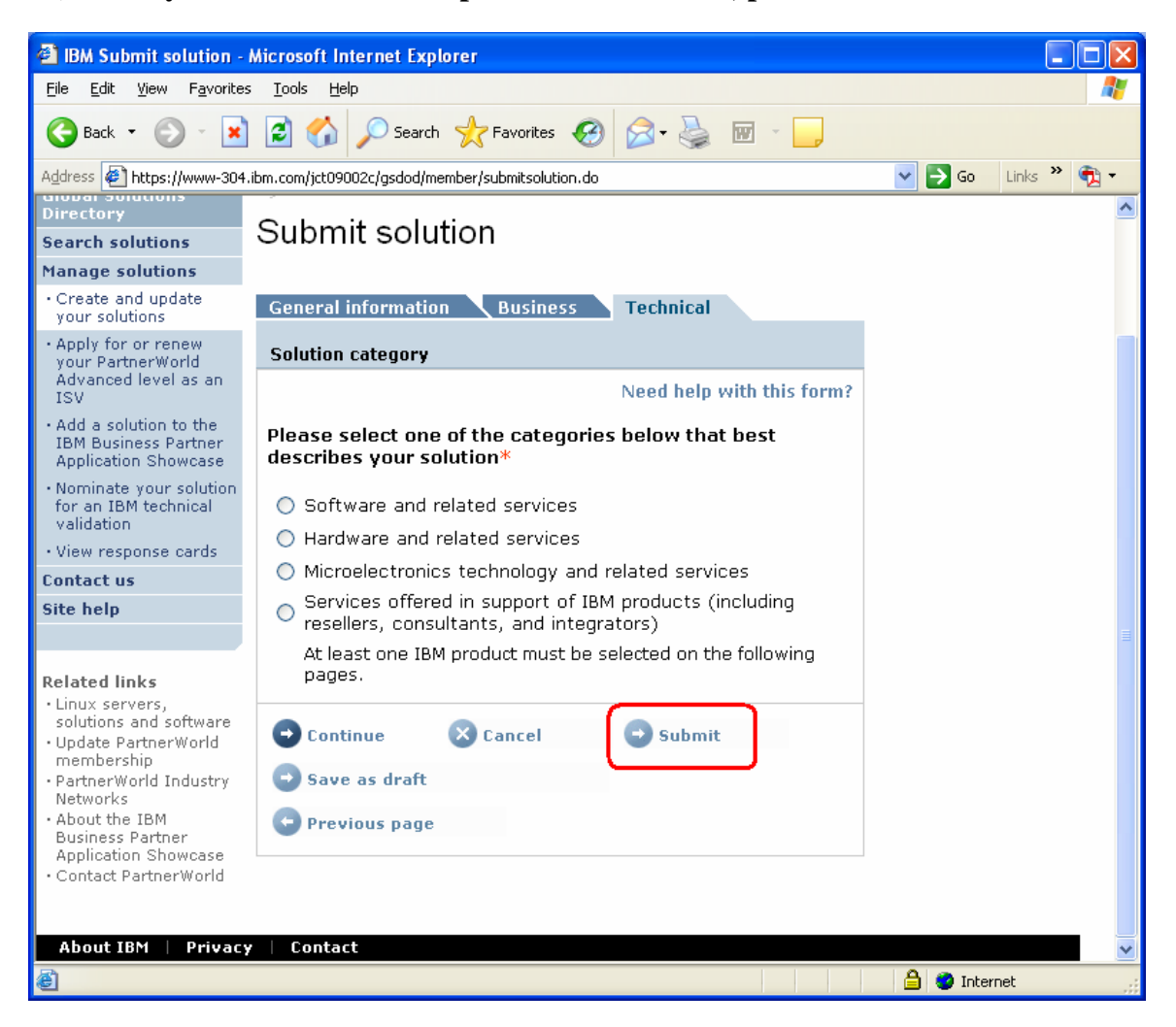

# **15)** Nominate your solution for technical validation – Select 'Nominate your Solution for an IBM technical validation'

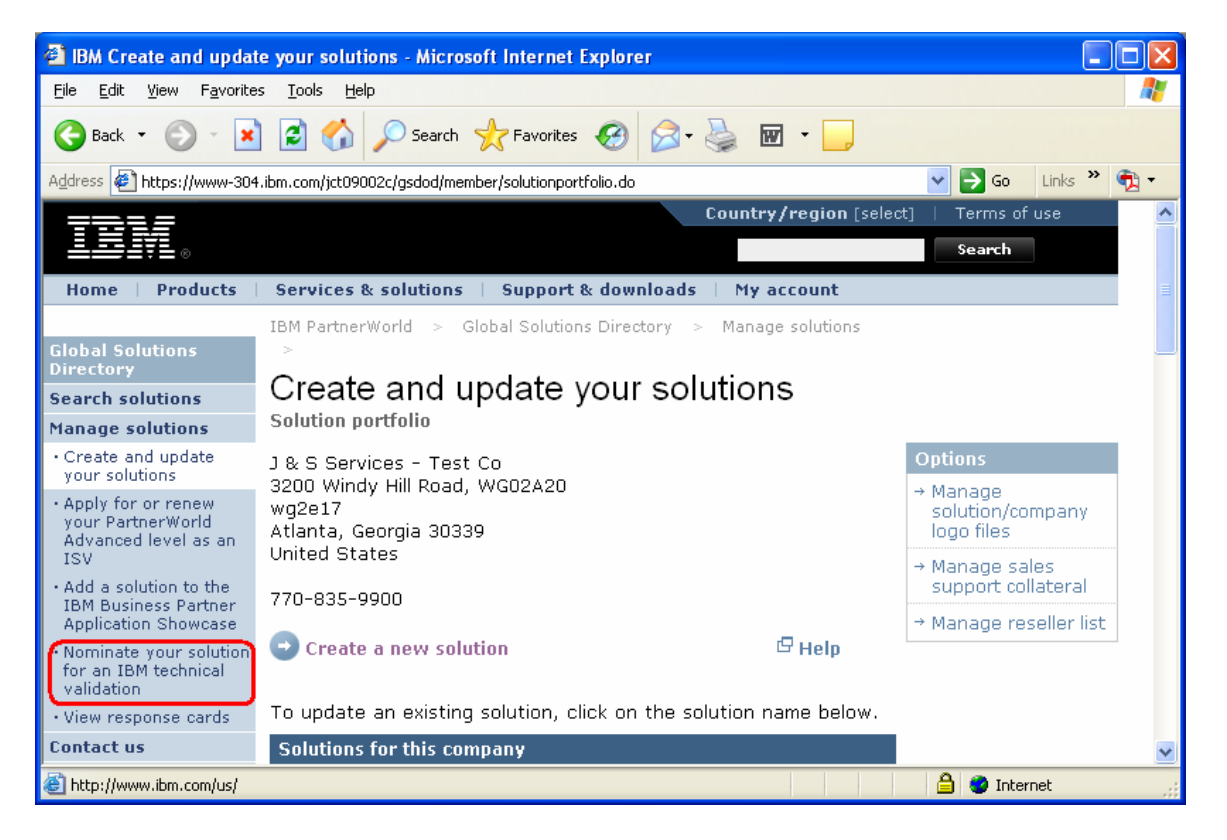

16) Nominate your solution – Select your solution you would like to nominate. Select the validation type: Ready for IBM DB2 data servers. Hit Submit.

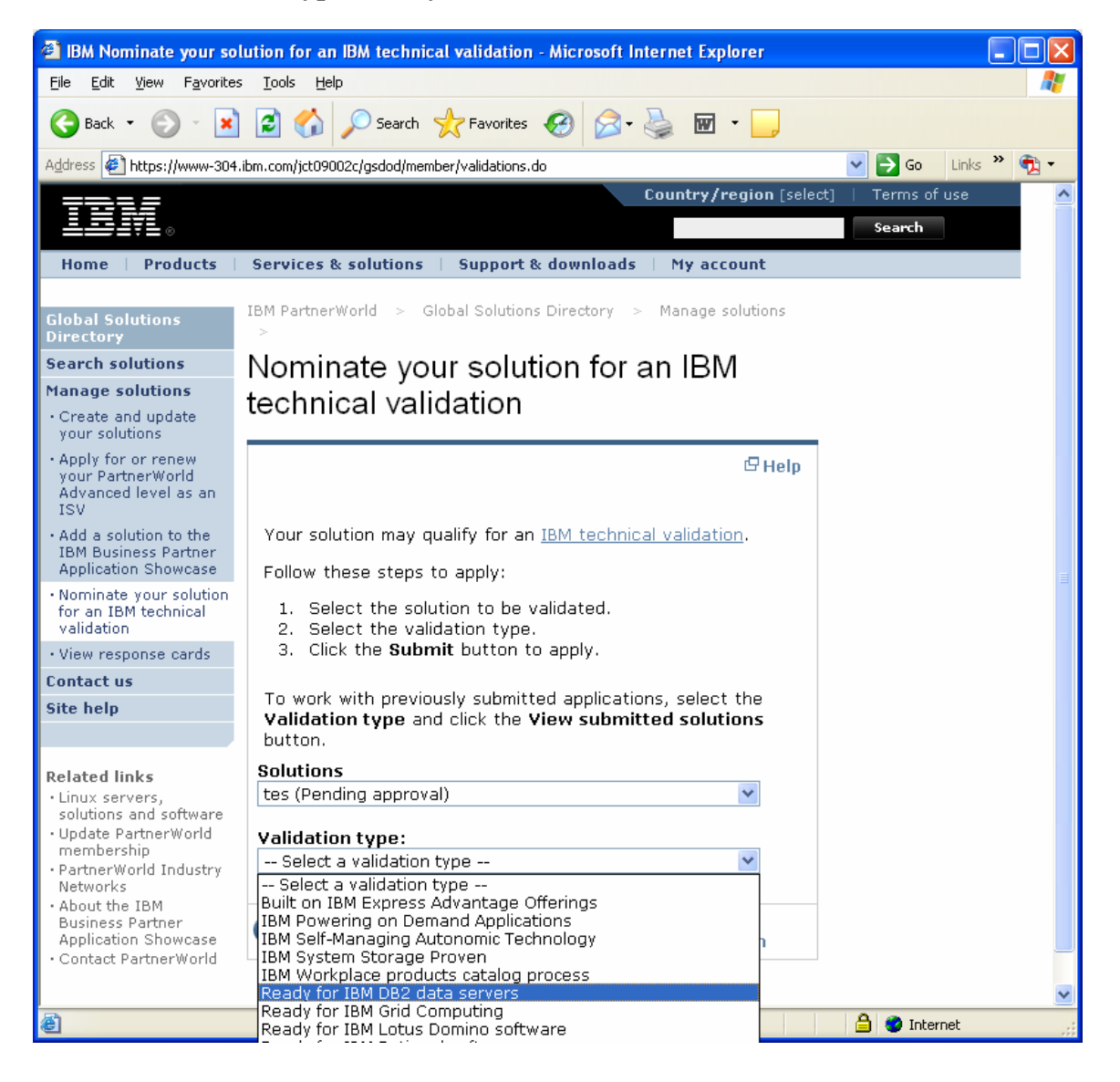

17) Review your Solution – Look over the data listed for your solution. If it is correct, hit submit.

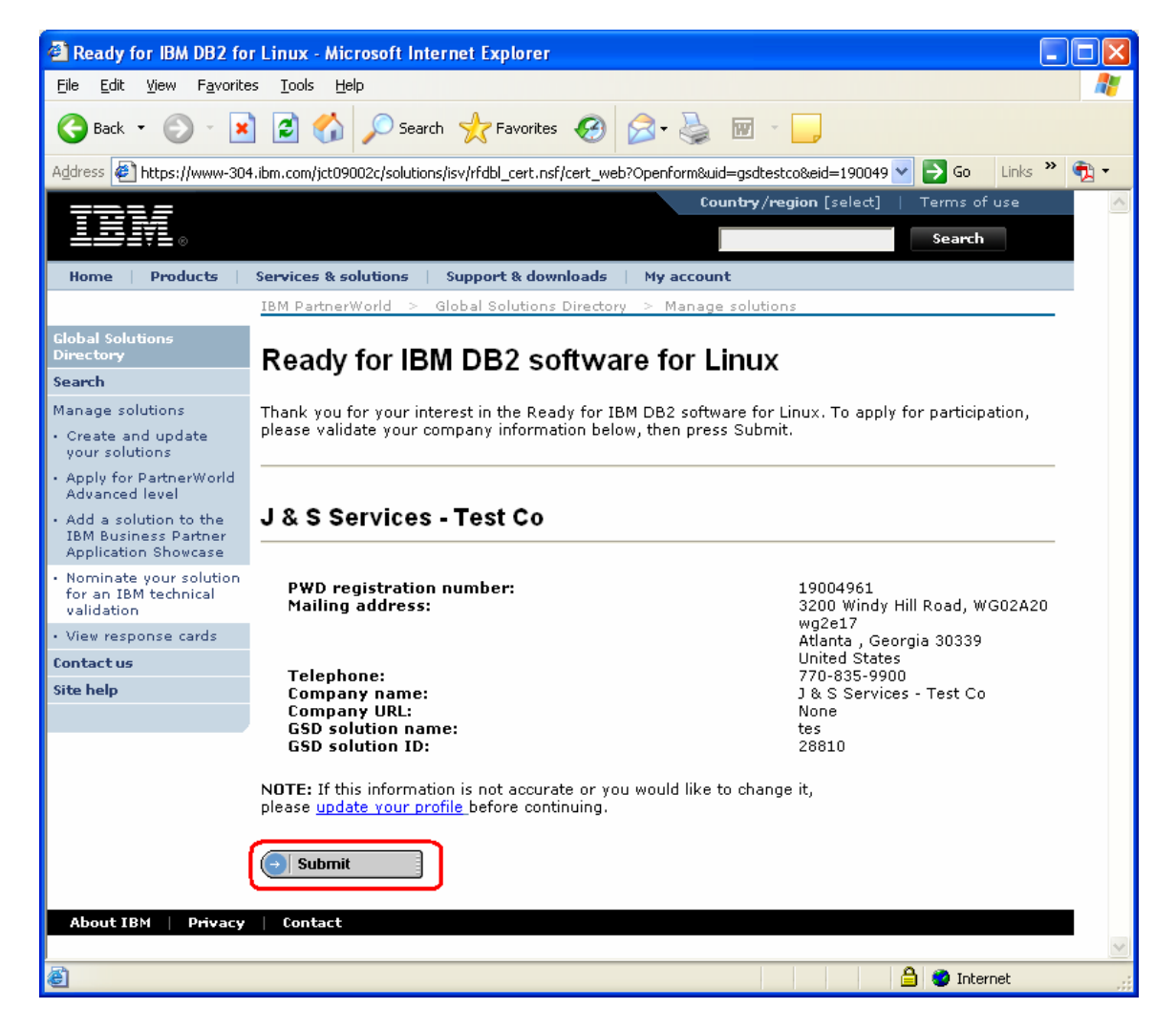

18) View the confirmation screen – Congratulations, you have now nominated your solution for the 'Ready for IBM DB2 data server software' validation program. The validation team will contact you shortly with the validation details. Thank you!

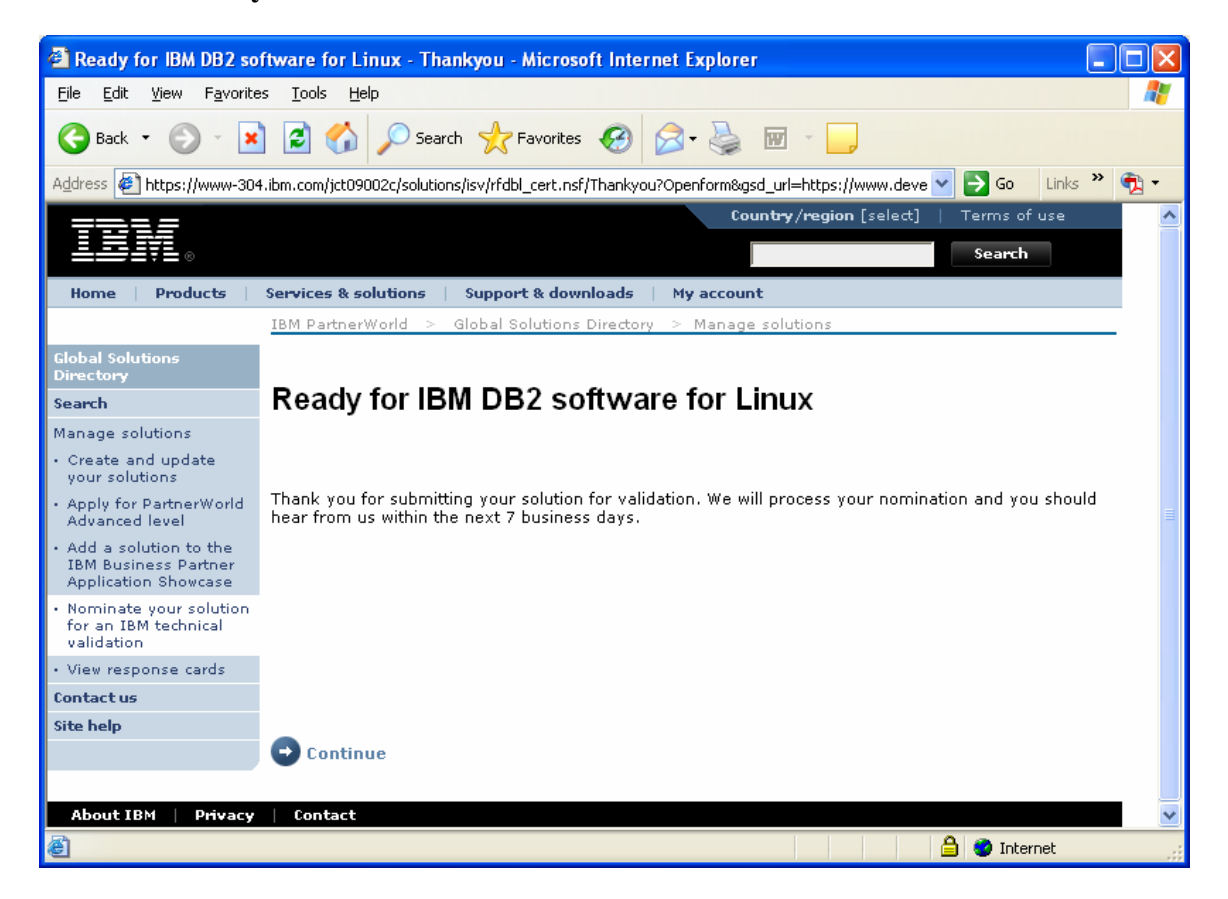